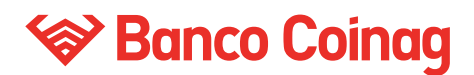

#### **INSTRUCTIVO**

# **PLAZO FIJO POR HOME BANKING**

Ingresando al menú de Plazo Fijo se podrán realizar las siguientes operaciones:

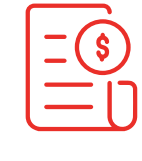

CONSTITUIR PLAZO FIJO

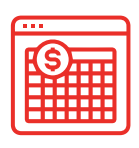

CONSULTAR TENENCIAS

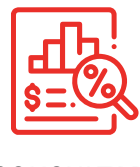

CONSULTAR TASAS

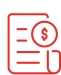

### **CONSTITUIR PLAZO FIJO**

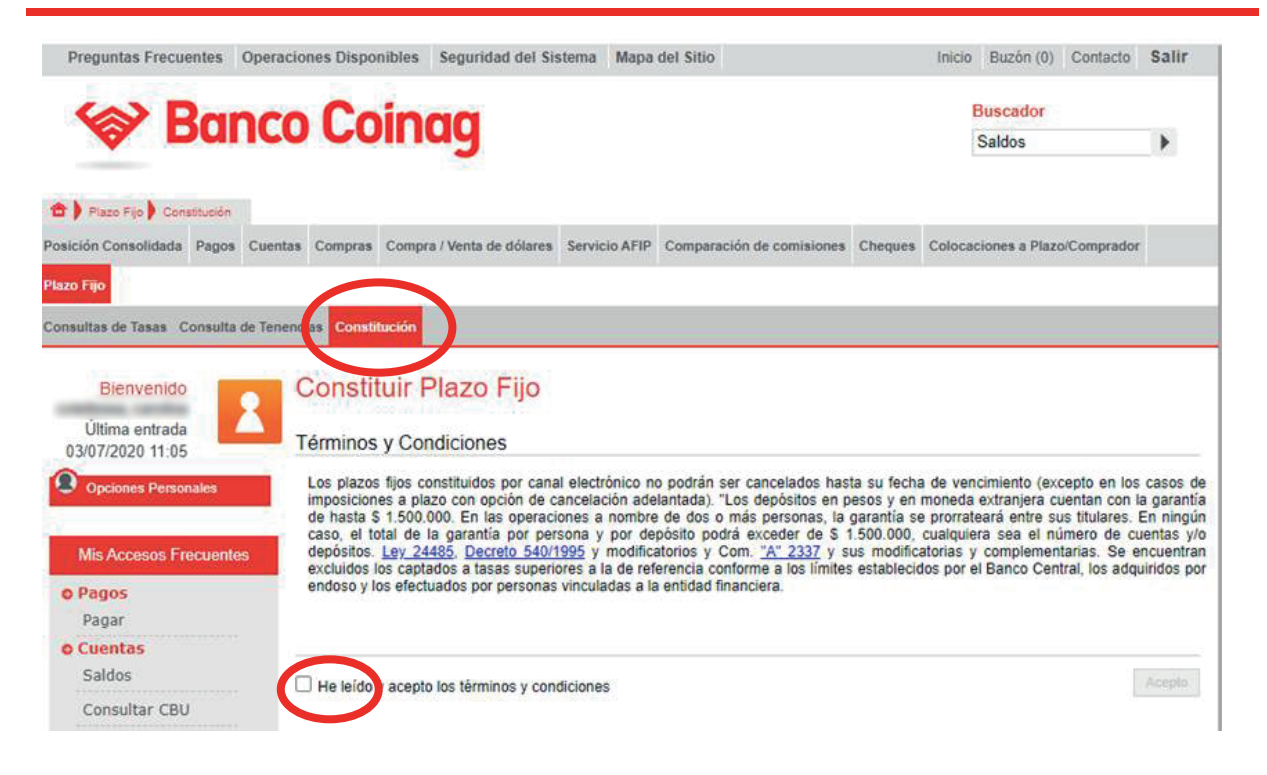

- 1. Dentro del menú de Plazo Fijo seleccionar la pestaña Constitución.
- 2. Leer y aceptar los términos y condiciones

## 😵 Banco Coinag

| S Rar                      | nco Coinao                    |                 |                             |                    | Buscad         | lor             |     |
|----------------------------|-------------------------------|-----------------|-----------------------------|--------------------|----------------|-----------------|-----|
| & Dui                      | ico con lug                   | 26              |                             |                    | Saldos         |                 | )   |
| Plazo Fijo Constitución    | Ĺ                             |                 |                             |                    |                |                 |     |
| ción Consolidada Pagos     | Cuentas Compras Compra / Vent | ta de dólares S | ervicio AFIP Comparación de | comisiones Cheques | Colocaciones a | Plazo/Comprador |     |
| Fijo                       |                               |                 |                             |                    |                |                 |     |
| ultas de Tasas Consulta (  | de Tenencias Constitución     |                 |                             |                    |                |                 |     |
|                            |                               |                 |                             |                    |                |                 | _   |
| Bienvenido                 | Constituir Plaz               | o Fiio          |                             |                    |                |                 |     |
| allow and a                | R                             | orijo           |                             |                    |                |                 |     |
| Ultima entrada             | Seleccione Cuenta             | Ingrese         | datos                       |                    |                |                 |     |
| Signed to the second       |                               |                 |                             |                    |                |                 | _   |
| Opciones Personales        | Caja de Ahorro 0001           | Plazo Fi        | jo 🖕                        |                    |                |                 |     |
|                            |                               |                 |                             |                    |                |                 |     |
| Mis Accesos Frecuente      | s<br>Cuentas                  |                 |                             |                    | A              |                 |     |
| Pagos                      | Tipo de Cuenta                | Mon             | Número                      | Saldo              |                |                 |     |
| Pagar                      |                               |                 |                             |                    | _              |                 |     |
| Cuentas                    | Cola de Valoire               |                 | 00010000011                 |                    | 100.511.25     |                 |     |
| Saluos                     | Caja de Ahorro                | S               | 00010000084                 | 160.317,23         | 2.480,11       |                 |     |
| Consultar CBU              | Caja de Ahorro                | USS             | 000100003551                |                    | 1.901,08       |                 |     |
| Últimos<br>Movimientos     |                               | 14              | 4 <u>1</u> /1 > >i          |                    |                |                 |     |
| Realizar<br>Transferencias | ( imprimir                    |                 |                             |                    |                | () descarg      | gar |
|                            |                               |                 |                             |                    |                |                 |     |

3. Seleccioná la cuenta de origen.

| eleccione Cuenta    | Ingrese datos                     |
|---------------------|-----------------------------------|
| Caja de Ahorro 0001 | Plazo Fijo                        |
| Tipo de Plazo Fijo  | Plazo Fijo Tradicional 🗸          |
| Clase de Renovación | Sin Renovacion (Acred. al Vto.) V |
| Monto               | 10000                             |
| Plazo en Días       | 30                                |

4. Ingresá los datos del Plazo Fijo a constituir.

### 😵 Banco Coinag

| Preguntas Frecuentes Operac                     | iones Disponibles Segur                                                        | idad del Sistema Mapa del Sitio                   | Inicio B                        | uzón (0) Contacto Salir |
|-------------------------------------------------|--------------------------------------------------------------------------------|---------------------------------------------------|---------------------------------|-------------------------|
| Se Ranca                                        |                                                                                |                                                   | Bus                             | cador                   |
|                                                 | Constituir Plazo Fij                                                           | D                                                 | × cen                           | ar 🔪                    |
| 1 Placo Fije Donstitución                       | Plazo Fijo                                                                     |                                                   |                                 |                         |
| Posición Consolidada Pagos Cuenta<br>Plazo Fijo | Tipo de Plazo Fijo: Plazo Fijo<br>Plazo: 30días<br>Clase de Renovación: Sin Re | Tradicional<br>enovacion (Acred. al Vto.)         | Monto: \$100000<br>Tese: 0.0200 | Plazo/Comprador         |
| Consultas de Tasas Consulta de Tene             |                                                                                |                                                   |                                 |                         |
| Bienvenido                                      | Clave de Home                                                                  | ¿Está seguro que desea constituir el P<br>Banking | lazo Fijo?<br>Aceptar Cancelar  |                         |
| 01/07/2020 02:54                                | Seleccione Cuenta                                                              | Ingrese datos                                     |                                 |                         |
| Opciones Personales                             |                                                                                | Plazo Fijo                                        |                                 |                         |
| Mis Accesos Frecuentes                          | Tipo de Plazo Fijo<br>Clase de Renovación                                      | Plazo Fijo Tradicional V                          | 1                               |                         |
| © Cuentas                                       | March .                                                                        | 400000                                            | J                               |                         |
| Saldos                                          | Monto                                                                          | 100000                                            |                                 |                         |
| Consultar CBU                                   | Plazo en Días                                                                  | 30                                                |                                 |                         |
| Últimos<br>Movimientos                          |                                                                                |                                                   |                                 |                         |
| Realizar<br>Transferencias                      | Confirmar y                                                                    | constituir Plazo Fijo                             |                                 |                         |

5. Controlar los datos ingresados, y luego ingresar la clave de Home Banking para confirmar

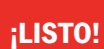

Recordá que podes descargar o imprimir el comprobante haciendo click en los botones inferiores

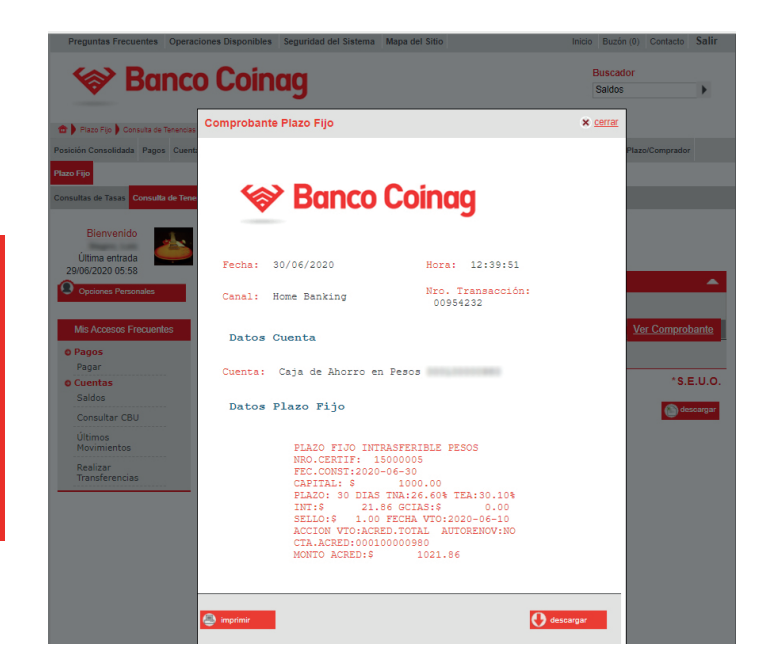

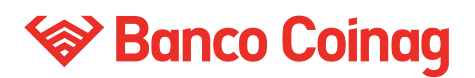

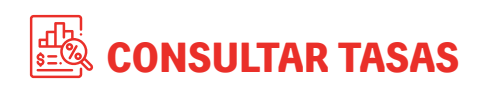

Dentro de este menú podrás visualizar las diferentes tasas por monto y por plazo.

| En tipo de consulta podrás<br>seleccionar:                                                        |                                                                                 | Banco Coinag Arran Para Coinag Arran Para Coinage Arran Para Coinage Coinage Coinage Vieta de alterna Servicio APP Coinage autoria de coindade Para Coinage Coinage Coinage Coinage Coinage Vieta de alterna Servicio APP Coinage autoria de coindade | Buscador<br>Saldos • |
|---------------------------------------------------------------------------------------------------|---------------------------------------------------------------------------------|----------------------------------------------------------------------------------------------------|----------------------|
| • POR IMPORTE •                                                                                   | POR PLAZO DE<br>INVERSIÓN                                                       | Consultar Plazos y Tasas de Inversiones<br>Consultar Plazos y Tasas de Inversiones<br>Consultar Plazos y Tasas de Inversiones<br>Realice su consultar<br>Top de Plazo Figo Figo Figo Figo Figo Figo Figo Fig                                          |                      |
| ,0000                                                                                             |                                                                                 | Connotas Cantas Cantas Cantas Cantas Cantas Cantas Cantas Cantas Cantas Cantas Cantas Cantas Cantas                                                                                                    |                      |
| .sulta:<br>/ Fijo: Plazo Fijo Tradicional ✓<br>sulta: Por importe a Invertir ✓<br>1000<br>Aceptar | zo Fijo: Plazo Fijo Tradicio<br>onsulta: Por plazo de Inversi<br>ias: 30<br>Ace | Nal<br>PLZ2 TASA<br>360 ℃ TASA<br>360 ℃ TASA<br>360 ℃ TASA<br>360 ℃ TASA<br>360 ℃ TASA<br>360 ℃ TASA<br>360 ℃ TASA<br>360 ℃ TASA                                                                                                    | Durry .              |

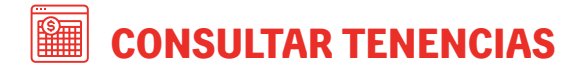

|             |                   |          | Preguntas Frecuentes Operaciones Disponibles Segurid                                                                                                    | lad del Sistema Mapa del Sitio | Inicio Buzón (0) Contacto Salir           |
|-------------|-------------------|----------|----------------------------------------------------------------------------------------------------|--------------------------------|-------------------------------------------|
|             |                   |          | Banco Coinag  Practice ) Consists in Transcent                                                                                                    |                                | Buscador<br>Saldos                        |
| Consultar 7 | lenencias de Plaz | os Fijos | Textular Parameteria "Parameteria" ("Parameteri" Parameteria ("Parameteria ("Parameteria | Plazos Fijos                   | es Cheques Colocaciones a Plazo/Comprador |
| FECHA       | CERT              | IMPORTE  | Cuenta                                                                                                    | IMPORTE                        | Cuenta                                    |
| 20-06-30    | 15000005          | 1000.0   | Caja de Ahorro 00 Ver Comproban                                                                                                    | 1000.0<br>Página 1             | Caja de Ahorro 000100000980               |
|             |                   | Página 1 |                                                                                                    |                                | *S.E.U.O.                                 |
|             |                   |          | Últimos<br>Moumientos<br>Realizar<br>Transferencias                                                                                                    |                                |                                           |

Podrás visualizar los plazos fijos vigentes en los últimos 90 días, tanto los constituidos en Sucursal como por este canal.